When posting news items where you wish to include multiple photos, the photo gallery web component provided within the eSchoolView software is to be used. This will ensure:

- a) ADA compliance
- b) Uniformity of photo displays and slide shows across all pages to maintain a cohesive design of the WBA website
- c) eSchoolView is responsible for maintaining the functionality of the component. We can be assured that any changes made to the component will still work within the framework and coding structure of the pages
- 1. You will access your school **Photo Galleries** page from the list of interior pages of your school page. This page is not visible as a dynamic link on the live site.

| Section Homepage:                                                                                                    |                                                                                                    |  |
|----------------------------------------------------------------------------------------------------|----------------------------------------------------------------------------------------------------|--|
| Leo E. Solomon-Plains Memorial JHS [solomonplainsjuniorhigh_home.aspx]<br>Created on 10/7/2014 at 2:03 PM by [Brown, Alex (ESV Admin)]<br>Last Modified 7/14/2015 at 10:50 AM by [Zigmund, Leah] |                                                                                                    |  |
| Interior Pages:                                                                                                    |                                                                                                    |  |
| Drag and drop pages to reorder how they will appear in navigation.                                                                                                    |                                                                                                    |  |
| O Interior Page > open all                                                                                                    |                                                                                                    |  |
| Dage Court 26                                                                                                    |                                                                                                    |  |
| SOLJRPrincipalsMessage [SOLJRPrincipalsMessage.aspx]                                                                                                    | o 🔹 📕                                                                                                    |  |
| SOLJRLunchMenu [SOLJRLunchMenu.aspx]                                                                                                    | <b>O a B</b>                                                                                                    |  |
| Administration & Offices [SJRAdministrationandOffices.as]                                                                                                    | O 4 🔀                                                                                                    |  |
| Sview Faculty & Staff [SJRFaculty.aspx]                                                                                                    | A      A     A  A     A     A |  |
| wiew Athletics [5]RAthletics.aspx]                                                                                                    | 04                                                                                                    |  |
| Oview Activities [ClubsAndOrganizations.aspx]                                                                                                    | O a 🙁                                                                                                    |  |
|                                                                                                    | o a 💌                                                                                                    |  |
| Solomon Junior High Teacher We [S]RTeacherWebsites.aspx]                                                                                                    |                                                                                                    |  |
| Solomon Junior High Teacher We [S]RTeacher Websites.aspx]         Oxidee         France and Abditional Information (S)RTeacher Websites.aspx]                                                    | 🖸 🕸 📕                                                                                                    |  |

2. Click on green Add Page Component button.

| General Settings      | Window #1 Content       | Move Content | Move Page |                                                                                      |                                  |
|-----------------------|-------------------------|--------------|-----------|--------------------------------------------------------------------------------------|----------------------------------|
| Window<br>Add Page Co | 1 Content               |              |           | Window Width:<br>Left Margin:<br>L/R Padding:<br>Component Spacing:<br>P Save window | 700<br>15<br>0<br>10<br>v config |
| Photo<br>Gallery      | CS Week                 | Ħ            |           | ✓ Edit<br>♥ Delete                                                                   |                                  |
| Photo F<br>Gallery    | Practice for In-Service | Ħ            |           | Z Edit                                                                               |                                  |

3. Click the arrow for the drop down menu of component types.

| Type.          |   |
|----------------|---|
| Text Window    | Υ |
| Internal Name: |   |
|                |   |
|                |   |

4. Select Photo Gallery from the list of types.

| Text Window       |  |
|-------------------|--|
| Text Window       |  |
| Admin Message     |  |
| Alumni Register   |  |
| Alumni Search     |  |
| Blog              |  |
| Board Meetings    |  |
| Downloads         |  |
| Event Calendar    |  |
| Gallery Grouping  |  |
| Links             |  |
| Meeting Scheduler |  |
| News              |  |
| Photo Gallery     |  |
| Podcasts          |  |
| Quiz              |  |

5. Type an Internal name for your gallery and click the green Add Component button.

| lin davu '     | 1 Contont       |          |   |
|----------------|-----------------|----------|---|
| Indow          | I Content       |          |   |
| Add Page Cor   | mponent         |          |   |
| Add Page Con   | nponent         |          |   |
| ype:           |                 |          |   |
| Photo Gallery  | y               |          | • |
| nternal Name   | 6               |          |   |
| Students at So | olomon          |          |   |
|                | • Add Component | ⊘ Cancel |   |

6. Your gallery will appear in the list. Click the green Edit button to upload photos. You can also Delete galleries.

| w Width:<br>t Margin: | 700                                                              |
|-----------------------|------------------------------------------------------------------|
| t Margin:             |                                                                  |
|                       | 15                                                               |
| Padding:              | 0                                                                |
| Spacing:              | 10                                                               |
| e window              | configs                                                          |
| edit ?                |                                                                  |
| Delete                |                                                                  |
| Edit                  |                                                                  |
| Delete                |                                                                  |
| edit                  |                                                                  |
| Dalata                |                                                                  |
| 2<br>2<br>2           | Edit     Delete     Edit     Delete     Edit     Delete     Edit |

7. Drag and drop images to the yellow bar, or click browse to select them from a drive.

| Add New Images |                                      |  |
|----------------|--------------------------------------|--|
|                | Step 1: Drop images here or Q Browse |  |
|                | Step 2: Click to upload: Oupload     |  |

8. The photos will appear in a list. You must enter the ALT text before being able to upload the photos. The Title and Description fields are optional. You can delete individual photos using the delete button if needed.

| AtchalkBoard,jpeg.<br>2028 kB | ALT:* | O Defete |
|-------------------------------|-------|----------|
| Presentation.jpeg<br>25.39 kB | ALT:* | O Delete |

9. Under your last photo in the list, click on the blue Upload button. Depending on the amount you are uploading, this could take a minute or two.

|                      | ALT:*                            | O Delete |
|----------------------|----------------------------------|----------|
|                      | Title:                           |          |
| StudentWriting2.jpeg | Description:                     |          |
| 26.82 kB             |                                  | 1        |
|                      |                                  |          |
|                      | Step 2: Click to upload: Oupload |          |

10. Next to each photo there is a blue Edit button if you need to make further changes to individual photos.

| Gallery Options  |                                                                                                    | >                      |
|------------------|----------------------------------------------------------------------------------------------------|------------------------|
| 🛛 Select All     | Delete Selected                                                                                             | 🍽 Updete Info          |
|                  | ALT:                                                                                                    | Fishe O Delate         |
|                  | Middle school student writing                                                                               |                        |
| 0                | Title:                                                                                                    |                        |
| 17               | Middle school student writing                                                                               |                        |
| 20181249485      | 6963_image.jpeg<br>Description:                                                                             |                        |
|                  |                                                                                                    | ~~                     |
|                  | ALT                                                                                                    |                        |
| •                | ALT:<br>Elementary student writing                                                                          | ✓ fall Q Deleter       |
|                  | ALT:<br>Elementary student writing<br>Tritle:                                                               | <b>∕ Edit ©</b> Dakite |
|                  | ALT:<br>Elementary student writing<br>Title:<br>Elementary student writing                                  | Zisk Oblink            |
| 20181249485      | ALT:<br>Economical studient writing<br>Title:<br>Economical studient writing<br>Economical studient writing | Prix Orodania          |
| 20181249485      | ALT:<br>Economicary student writing<br>Title:<br>Economicary student writing<br>Description:                |                        |
| 0<br>20181246485 | ALT:<br>Economicary student writing<br>Take:<br>Economicary student writing<br>Description:<br>ALT:         |                        |

11. You may wish to set dates for visibility, or rotate and crop. (Note: Photos that I have uploaded auto-rotated during upload)

| Alternative Text:                                                                                                    |           |
|----------------------------------------------------------------------------------------------------|-----------|
| Middle school studen                                                                                                    | twinting  |
| Photo Title:                                                                                                    |           |
| Middle school student                                                                                                    | r writing |
| Description:                                                                                                    |           |
|                                                                                                    |           |
|                                                                                                    |           |
| Date Visible:                                                                                                    |           |
| mm/dd/yyyy                                                                                                    |           |
| Expiration Date:                                                                                                    |           |
| mm/dd/yyyy                                                                                                    |           |
| CONTRACTOR OF THE OWNER OF THE OWNER OWNER OF THE OWNER OWNER OWNER OWNER OWNER OWNER OWNER OWNE OWNE OWNE OWNE OWNER OWNE OWNE OWNE OWNER OWNE OWNE OWNE OWNE OWNER OWNE OWNE OWNE OWNE OWNER OWNE OWNE OWNE OWNE OWNER OWNE OWNER OWNE OWNE OWNE OWNE OWNER OWNE OWNE OWNE OWNE OWNER OWNE OWNE OWNE OWNE OWNER OWNE OWNE |           |
|                                                                                                    |           |
| 4                                                                                                    |           |

12. Click on Gallery Options to finalize the gallery.

Manage Existing Images

Gallery Options

>

13. Below are the recommended settings for gallery display. (Note: The gallery display settings are currently not active within the news item framework. It is recommended to set them so that when an update is made to the news component no further changes would need to be made.)

| Fotorama Gallery             | Ŧ        |
|------------------------------|----------|
| Auto Rotate Images           |          |
| Slide Timing:                |          |
| 4 Seconds                    | ¥        |
| Hide Slideshow Buttons       |          |
| Display Thumbnails of Slides |          |
| Position of Thumbnails:      |          |
| bottom                       | <b>x</b> |
| Shuffle Slides               |          |
| Display Full Screen Option   |          |
| Transition Effect:           |          |
| Crossfade                    | 7        |

1. After you have saved a news article and reopen it, you will now see a Choose Photo Gallery option at the bottom of the page.

| Expiration Date:                            |  |
|---------------------------------------------|--|
| mm/dd/yyyy                                  |  |
|                                             |  |
| Show Bood More Link                         |  |
| Show Read More Link                         |  |
| Show Beed More Link<br>Choose Photo Gallery |  |

2. Click to see the list of available photo galleries. Select the one you wish to display.

| Math Counts 2017                                         |  |
|----------------------------------------------------------|--|
| Pi Day 17                                                |  |
| PC-INCEA                                                 |  |
| Practice for In-Service                                  |  |
| Students at Solomon                                      |  |
| pouariums                                                |  |
| Wilkes Art                                               |  |
| Pics                                                     |  |
| Please Select                                            |  |
| ptional Gallery to use at the bottom of the News Article |  |

3. Click Save. The slides of your photos will appear when the article is opened.

| mm/dd/yyyy                                                |    |
|-----------------------------------------------------------|----|
| Show Read More Link                                       |    |
| Choose Photo Gallery                                      |    |
| Students at Solomon                                       | ×  |
| Optional Gallery to use at the bottom of the News Article |    |
| 🗎 Save 💿 Sive & New 🔘 Cano                                | el |
|                                                           |    |